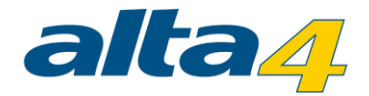

alta4 AG

## **ARCGIS PRO**

## ZUGANGSVORAUSSETZUNG UND WEITERE INFOS

Dieses Dokument informiert Sie über alles Wichtige, was Sie für den Start mit ArcGIS Pro wissen müssen, und dient als Anleitungsartikel zur Erstellung eines ArcGIS Organizational Account, um die Trial-Version von ArcGIS Pro testen zu können.

Im Posthof am Kornmarkt Fleischstr. 57 54290 Trier Deutschland Fon: +49.651.96626-0 Fax: +49.651.96626-26 http://www.alta4.com info@alta4.com Dokument-Version 1.0 Stand: 10.04.2018

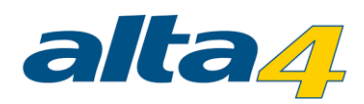

# Inhalt

| 1. ArcGIS Online Organizational-Account aktivieren   | 3 |
|------------------------------------------------------|---|
| 2. Zuweisen der Lizenzen über ArcGIS Online          | 3 |
| 3. ArcGIS Pro von my.Esri herunterladen              | 4 |
| 4. Installation von ArcGIS Pro                       | 9 |
| 5. ArcGIS Pro offline nutzen                         | 9 |
| 6. ArcGIS Pro testen                                 | 5 |
| 7. Zuweisen von ArcGIS Pro-Lizenzen in ArcGIS Online | 6 |
| 8. Neue Mitglieder zur Organisation einladen         | 7 |

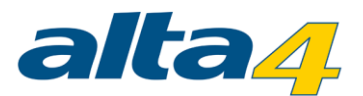

#### **1. ARCGIS ONLINE ORGANIZATIONAL-ACCOUNT AKTIVIEREN**

Wenn Ihre ArcGIS-Software in Wartung ist, ist ein *Entitlement Account* enthalten, um ArcGIS Online zu nutzen. Ein *"Entitlement-Account*" beinhaltet: *"Named User*", und pro Desktop Lizenz jährlich 100 Credits. Dieser Account verursacht keine zusätzlichen Kosten und stellt einen Zugang für Ihre Organisation bereit, um ArcGIS Online, Esri Maps for Office und ArcGIS Pro zu nutzen.

Eine Aktivierungs-E-Mail wurde an den Kontakt der Hauptwartung für jeden Account gesendet. Die E-Mail beinhaltet Instruktionen und einen Hyperlink zur Aktivierung und Konfiguration der ArcGIS Online Organisation. Die Person, welche den Account aktiviert, wird automatisch zum Organisations-Administator und hat die Möglichkeit, andere Nutzer in die Organisation einzuladen und diesen Nutzern Lizenzen und Rechte zuzuweisen.

Esri stellt außerdem eine freie Version von ArcGIS Online, *Public Account* genannt, bereit. Diese Art von Account unterstützt keine Lizensierung von ArcGIS Pro. Ein <u>Guide zur Problembehandlung bei Konten</u> wurde für weitere Informationen eingerichtet.

Es besteht auch die Möglichkeit ArcGIS Pro über Portal for ArcGIS einzurichten.

### 2. ZUWEISEN DER LIZENZEN ÜBER ARCGIS ONLINE

Mit einem ArcGIS Online Konto Ihrer Organisation und Administrator-Rechten können Sie, nachdem Sie sich angemeldet haben, die Lizenzen verwalten und Mitglieder hinzufügen. Klicken Sie hierzu auf "Organisation".

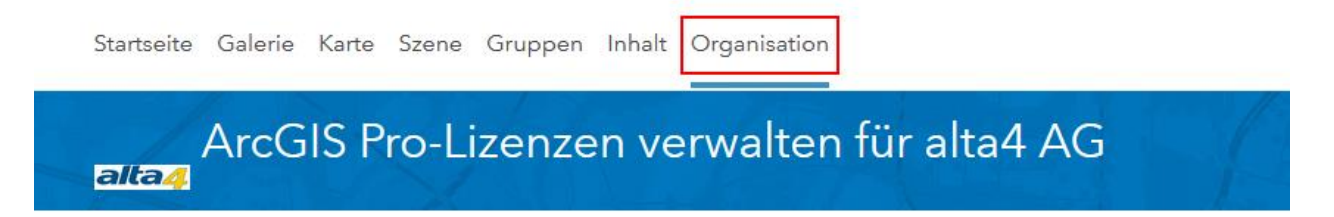

Jedem Mitglied, das ArcGIS Pro nutzen soll, muss eine Lizenz zugewiesen bekommen. Klicken Sie hierzu auf "Lizenzen verwalten".

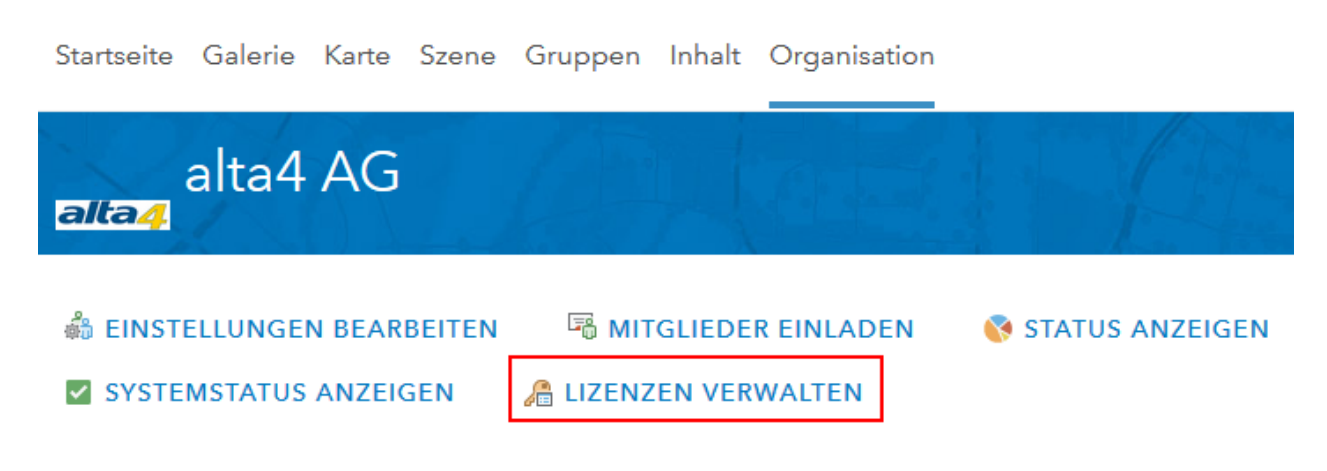

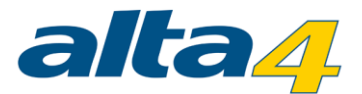

Sie finden nun eine Auflistung der verfügbaren Lizenzen sowie aller Mitglieder. Klicken Sie für einen Benutzername auf "*Lizenzen konfigurieren*", um diesem Nutzer Lizenzen zuzuweisen.

| [-] ArcGIS Pro 2             | [-] 📃 Er         | weiterungen 2     |           |
|------------------------------|------------------|-------------------|-----------|
| Advanced                     | Spatia           | al Analyst        |           |
| <u> </u>                     | J 3D An          | alyst             |           |
|                              | Netwo            | ork Analyst       |           |
|                              | Geost            | atistical Analyst |           |
|                              | 🗌 Data F         | Reviewer          |           |
|                              | Workf            | low Manager       |           |
|                              | 🗸 Data I         | interoperability  |           |
|                              | 🗌 Defen          | se Mapping        |           |
|                              | Publis           | her               |           |
|                              | 🗌 Produ          | ction Mapping     |           |
|                              | 🗌 Aviatio        | on Airports       |           |
|                              | 🗌 Maritir        | ne Charting       |           |
|                              | 🗌 Pipelir        | ne Referencing    |           |
|                              | 🗌 Image          | e Analyst         |           |
|                              |                  |                   |           |
| <ul> <li>Mitglied</li> </ul> | d per E-Mail inf | formieren         |           |
| AKTUA                        | LISIEREN         | ALLE WIDERRUFEN   | ABBRECHEN |

Die Lizenzen können jederzeit anders zugewiesen werden. Als Administrator können Sie die Lizenzen und Erweiterungen in Echtzeit ändern oder die Zuweisung aufheben.

#### 3. ARCGIS PRO VON MY.ESRI HERUNTERLADEN

*"My Esri*" ist die Seite für die Verwaltung Ihrer ArcGIS Online, Support und Customer Care Konten. Zur Installation von ArcGIS Pro melden Sie sich in Ihrem My Esri-Account als Primary Maintenance Contact an.

Ist Ihr Account aktuell in Wartung, hat der Primary Maintenance Kontakt die Berechtigung, das Organistations-Dashboard einzusehen. Das Dashboard beinhaltet die Option nach Produkten und Downloads zu filtern, um die Software herunterzuladen.

| My Esri                      |                                                                                 | esri Deutschland            |
|------------------------------|---------------------------------------------------------------------------------|-----------------------------|
| Dashboard Eigenes Profil     | Eigene Organisationen                                                           |                             |
| Übersicht Transaktionen Lize | enzierung Downloads Berichte                                                    |                             |
| Downloads<br>Produkte        | My Esri / Eigene Organisationen<br>Produkte                                     | • Weitere Informationen     |
| Produktkomponenten           | Wählen Sie ein Produkt aus, um dessen herunterzuladende Komponenten anzuzeigen. |                             |
| Daten und Inhalt             | Schnellsuche Q                                                                  |                             |
| Apps                         |                                                                                 |                             |
| Datenbankunterstützungsdatei |                                                                                 | Produkte 👻 Version 👻        |
| en<br>Entwicklerwerkzeuge    | ArcGIS Pro                                                                      | 2.1 - Downloads<br>anzeigen |

(Weiter Informationen nach der Installation von ArcGIS Pro finden Sie unter 7. und 8.).

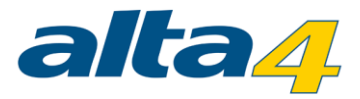

#### 4. ARCGIS PRO TESTEN

Sollten sich Ihre ArcGIS Software nicht in Wartung befinden, bietet Esri die Möglichkeit, die Software für einen bestimmten Zeitraum zu testen. Auch hier benötigen Sie einen ArcGIS Organizational Account. Öffnen Sie dazu im Webbrowser die Internetseite <u>http://www.arcgis.com/features/index.html</u> und klicken Sie auf "*ArcGIS testen*". Füllen Sie das Formular aus und schließen Sie den Vorgang über "Testversion aktivieren" ab. Wichtig ist die Angabe Ihrer **E-Mail-Adresse.** 

Sie erhalten eine automatisierte Mail mit einem Link zur Aktivierung Ihres Accounts. Fügen Sie diesen Link in Ihren Webbrowser ein und schließen Sie die Aktivierung ab und richten Sie Ihre Organisation ein.

| Registrieren Sie sich für die ArcGIS-                        | Features Pläne Galerie Karte Szene Gruppen Inhalt                                                                                                    |
|--------------------------------------------------------------|----------------------------------------------------------------------------------------------------|
| Testversion                                                  | Ihre Organisation einrichten                                                                                                    |
| Vorname Nachname                                             |                                                                                                    |
|                                                              | Velen Dank, dass Sie sich als Administrator dieser Organisation angemeldet haben. Geben Sie die folgenden wichtigen<br>Informationen an, um die Einsichtung Ihrer Organisation abzuschließen.                                                                                                    |
| E-Mail-Adresse                                               | Name der Organisation                                                                                                    |
| E-Mail-Adresse bestätigen                                    | Geben Eie den Namen Ihrer Organisation to an, wie er auf der Startstelle und im Schriffwerkeiter mit den Högliedern der Organisation<br>angezeigt werden soll. Dieser Name kann später nach Bedarf geändert werden. Der Name darf maximal 55 Zeichen umfassen.                                                                                                    |
| Postleitzahl                                                 | Kurzname der Organisation                                                                                                    |
|                                                              | Geben Sie einen Kurramen – ein Akrowyn oder eine Abkiozung – für thre Organisation an. Mit diesem Text wird die URI, de Organisation<br>einschlie diefund: Uberlagen Eis ein Lo den gewinschlan Namen sorgfältig. Der Kurzname darf maximal 16 alphanumerische Zeichen<br>einschließlich Bindestriche umfassen.                                                                                                    |
| Telefonnummer                                                | Die URL der Startseite Ihrer Organisation lautet:                                                                                                    |
|                                                              | Sprache                                                                                                    |
| Unternehmen                                                  | Wählen Sie die Standardsprache für Mitglieder Ihrer Organisation. Über die Sprachauswahl wird die Sprache festgelegt, in der die<br>Bendtzeroberflichte dargestellt und Uhrateit, Datum und numerichen Werte angezeigt werden. Einzelne Benutzer<br>durch die Prolitikeit angesten. Wenn sie die Browserstandend wählen (und der anomynen Zugrift Zubasen) wird anomynen Benutzern<br>Arctols Online in der Sprache Ihres Geletschomens angezeigt. Für angemeidete Benutzer, die die Sprache in Ihrem Profil konfiguriert<br>haben, wird die gemänkte Spacie angezeigt. |
| Branche auswählen                                            | Sprache: Browserstandard +                                                                                                    |
| Eine Organisationsrolle auswählen                            | Region                                                                                                    |
| Wir senden Ihnen Informationen zur Einrichtung Ihres Kontos. | Walten Sie eine Region, um die Standardgrundkartengalerie, die Standardgrundkarte und die Standardgrundkarten<br>Organisation Estudiegen. Anhand der ausgenabliten einigion werden aufderein die Malditabielistic auf Hesswertzagu und die Routig-<br>Einheiten gestuuert. Wern Sie "USA" auswahlen werden die Einheiten auf Meilen und Flüg diegestellt; bei Auswahl eines anderen Landes,<br>einschließlicht Weit", werden die Einheiten auf Meter uklönneter fertaglungt.                                                                                            |
| TESTVERSION AKTIVIEREN                                       | Beachten Sie, dass Sie die Grundkarten und die Ausdehnung Ihrer Organisation auch angeben können, indem Sie die entsprechenden<br>Einstellungen auf der Registerkarte "Karten" bearbeiten.                                                                                                    |
|                                                              | Pagion: -                                                                                                    |

Sie haben erfolgreich einen ArcGIS Online-Account und einen Organizational Account erstellt. Sie können nun die Software herunterladen, indem Sie mit der Maus über Ihren Nutzernamen neben der Suche fahren und dann auf "Downloads von Testversionen" klicken.

| Organisation |                        |              | 1                           | Q                                                                                                    |
|--------------|------------------------|--------------|-----------------------------|----------------------------------------------------------------------------------------------------|
| 25.          |                        |              | Eigenes Profil              |                                                                                                    |
| Just 1       |                        | 1 hours      | C Community and Forums      | and the state of the state of t |
|              |                        |              | 🖸 My Esri                   |                                                                                                    |
| ER EINLADEN  | STATUS ANZEIGEN        | SYSTEMS      | C Schulung                  | NZEN VERWALTEN                                                                                                    |
|              |                        |              | Konto wechseln              | atus der Subskription                                                                                                    |
|              |                        | Nach Name su | Downloads von Testversionen | Credits verbleiben<br>tig bis: 03.05.18                                                                                                    |
| Benutzername | Letzte Anmeldung Level | Rolle        | Hilfe                       | SUBSKRIPTION ERWERBEN                                                                                                    |
|              |                        |              | Abmelden                    | ture Data Store 🕕                                                                                                    |
|              |                        |              | 1 June C                    | Standard                                                                                                    |

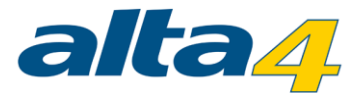

Sie werden auf die Seite <u>https://learn.arcgis.com/de/trial/</u> weitergeleitet. Hier können Sie den Status Ihrer Testversion einsehen und die Software herunterzuladen.

| C Sicher   https://learn.arcgis.com/de/trial/                                                                           |                                                |                                              | \$        | : |
|----------------------------------------------------------------------------------------------------|------------------------------------------------|----------------------------------------------|-----------|---|
| Learn ArcGIS Lektionsgalerie Support                                                                                    |                                                |                                              | Deutsch 🗸 | * |
| Testversion von ArcGIS                                                                                                  |                                                |                                              |           |   |
| Hallo                                                                                                    |                                                |                                              |           | ļ |
| Status der Testversion: 22 verbleibende Tage                                                                            |                                                |                                              |           |   |
| Software<br>herunterladen Software<br>aktivieren                                                                        | 4 zusätzliche<br>Benutzer einladen             | Informationen zur<br>Verwenden von<br>ArcGIS | m         |   |
| Software herunterladen                                                                                                  |                                                |                                              |           |   |
| Laden Sie ArcGIS Pro herunter, und aktivieren Sie es, oder lag                                                          | den Sie eine sofort verwendbare A <sub>l</sub> | op herunter.                                 |           |   |
| ArcGIS Desktop                                                                                                    |                                                |                                              |           |   |
| Sprache auswählen: ArcGIS Pro mit diesen<br>Erweiterungen<br>Deutsch -<br>Einige Produkte sind Technische Anforderungen |                                                |                                              |           |   |

#### 5. ZUWEISEN VON ARCGIS PRO-LIZENZEN IN ARCGIS ONLINE

Die von Ihnen eingerichtet Organisation hat nun Zugriff auf die Testversion der Software. Da Sie beim Start der Software aufgefordert werden, sich über Ihren Nutzernamen anzumelden, müssen Sie diesem expliziten Account eine ArcGIS Pro Lizenz zuweisen. Diese Lizenzzuweisung erfolgt auch in ArcGIS Online. Wechseln Sie dazu zurück zur Seite Ihrer Organisation unter <u>www.arcgis.com</u>, falls Sie diese Seite für den Download der Software verlassen haben. Navigieren Sie unter dem Reiter "*Eigene Organisation"* zu *"Lizenzen verwalten"*.

| Startseite Galerie Karte Szene | Gruppen Inhalt Organisation |                   |                       | ▼ Q.               |
|--------------------------------|-----------------------------|-------------------|-----------------------|--------------------|
|                                | 651.68                      |                   |                       |                    |
| 🝰 EINSTELLUNGEN BEARBEITEN     | R MITGLIEDER EINLADEN       | 😵 STATUS ANZEIGEN | SYSTEMSTATUS ANZEIGEN | hizenzen verwalten |

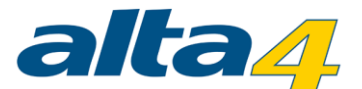

Sie finden nun eine Auflistung der verfügbaren Lizenzen und der Mitglieder in Ihrer Organisation. Für jedes Mitglied muss die Lizenzzuweisung durchgeführt werden. Klicken Sie hierzu auf *"Lizenzen konfigurieren"* für ein Mitglied Ihrer Organisation

| Mitglieder ALLE AUSW         | ÄHLEN        | S     | uchen nach Name        | -       | Q                           |
|------------------------------|--------------|-------|------------------------|---------|-----------------------------|
| Klicken Sie, um ein Mitglied | auszuwählen. |       | Na                     | ach Lev | rel filtern:  Beliebig  1 2 |
| <ul> <li>Name</li> </ul>     | Benutzername | Level | Lizenziert für         |         | Zuletzt verwendet           |
|                              |              | 2     | Lizenzen konfigurieren |         |                             |

Weisen Sie nun die Software sowie mögliche Erweiterungen zu, indem Sie die Haken setzen. Schließen Sie den Vorgang über *"zuweisen"* ab.

| Lizenzierte Produkte |                                                                                                    |
|----------------------|----------------------------------------------------------------------------------------------------|
| [-] ArcGIS Pro 2     | [-] 🔳 Erweiterungen (2)                                                                                                    |
| Advanced             | <ul> <li>✓ Spatial Analyst</li> <li>✓ 3D Analyst</li> <li>Network Analyst</li> <li>Geostatistical Analyst</li> <li>Data Reviewer</li> <li>Workflow Manager</li> <li>✓ Data Interoperability</li> <li>Publisher</li> <li>Image Analyst</li> </ul> |
|                      | Mitalied per E-Mail informieren                                                                                                    |
|                      | ZOWEISEN ALLE WIDERRUFEN ABBRECHEN                                                                                                    |

Sie erhalten im Anschluss eine Meldung, dass die Lizenzen erfolgreich zugewiesen wurden. Mit diesem Nutzer können Sie sich nun beim Start der Software anmelden und ArcGIS Pro nutzen.

#### 6. NEUE MITGLIEDER ZUR ORGANISATION EINLADEN

Über <u>www.arcgis.com</u> können Sie weitere Mitglieder zu der Organisation, die Sie gegründet haben, hinzufügen. Dies geschieht unter dem Reiter "*Organisation*" über den Button "*Mitglieder einladen"*.

| Startseite Galerie Karte Szene Gro       | uppen Inhalt Organisation |                   | 1 F                   | Q                                              |
|------------------------------------------|---------------------------|-------------------|-----------------------|------------------------------------------------|
| <b></b>                                  | RI LE                     |                   |                       |                                                |
| 着 EINSTELLUNGEN BEARBEITEN<br>Mitglieder | G MITGLIEDER EINLADEN     | 🔇 STATUS ANZEIGEN | SYSTEMSTATUS ANZEIGEN | A LIZENZEN VERWALTEN                           |
| Anzeige: Aktuelle Mitglieder 🔹           |                           |                   | Nach Name suchen Q    | 400 Credits verbleiben<br>Gültig bis: 03.05.18 |

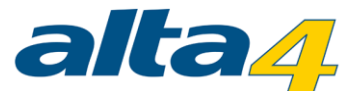

Wenn ein neues Konto erzeugt werden soll und Sie die Kontoeinrichtung selbst übernehmen wollen, wählen Sie die Methode "*Mitglieder hinzufügen, ohne Einladung zu senden*". So können Sie den Nutzernamen und das Passwort festlegen. Nach der Erstanmeldung mit diesem neuen Konto wird der Nutzer aufgefordert, ein neues Kennwort zu vergeben.

| M             | itglieder zu hinzufügen oder einladen                                                                                                    |
|---------------|----------------------------------------------------------------------------------------------------|
| А             | BBRECHEN                                                                                                    |
| So<br>W<br>hi | hritt 1 von 4<br>ie möchten Sie Mitglieder zum Beitritt zu Ihrer Organisation einladen bzw. zu Ihrer Organisation<br>nzufügen?                                                                                                    |
| ۲             | Mitglieder hinzufügen, ohne Einladungen zu senden<br>Sie richten den Benutzernamen und das Kennwort für jedes Mitglied ein. Sie müssen den einzelnen Mitgliedern den<br>Benutzernamen und das Kennwort mitteilen. Das Mitglied wird bei der ersten Anmeldung aufgefordert, das Kennwort zu<br>ändern. Es wird keine Einladungs-E-Mail gesendet. Wenn die E-Mail-Adresse eines bestimmten Mitglieds nicht verfügbar ist,<br>verwenden Sie die E-Mail-Adresse eines Administrators.                                                 |
| С             | Mitglieder hinzufügen und per E-Mail benachrichtigen<br>Sie legen den Benutzernamen für jedes Mitglied fest. Mitglieder müssen auf eine von ArcGIS Online gesendete E-Mail-<br>Einladung antworten und der Organisation beitreten, indem sie ihr eigenes Kennwort erstellen.                                                                                                    |
| C             | Mitglieder zum Beitritt mit einem Konto ihrer Wahl einladen<br>Sie stellen eine E-Mail-Adresse für jedes Mitglied bereit. Mitglieder erhalten eine von ArcGIS Online gesendete E-Mail-<br>Einladung. Sie können der Organisation mit einem neuen Konto oder durch Konvertieren des vorhandenen öffentlichen<br>ArcGIS-Kontos beitreten. Für das neue Konto können abhängig von der Konfiguration durch die Organisation die Enterprise-<br>oder ArcGIS-Anmeldedaten oder die Anmeldedaten für soziale Netzwerke verwendet werden. |
|               | WEITER                                                                                                    |

Sie können bis zu 4 zusätzliche Benutzer zu Ihrer Organisation hinzufügen. Ein Testaccount beinhaltet 2 ArcGIS Pro Lizenzen + Erweiterungen. Sie können ArcGIS Online jedoch auch als Austauschplattform nutzen, um Daten, Karten oder Anwendungen mit Ihren Kollegen zu teilen. Schließen Sie den Vorgang ab, wenn Sie alle Nutzer konfiguriert haben.

| Startseite           | Galerie           | Karte     | Szene       | Gruppen    | Inhalt  | Organisation     |         |        |   |
|----------------------|-------------------|-----------|-------------|------------|---------|------------------|---------|--------|---|
| Mitgl                | iede              | r zu      |             |            | hi      | nzufügen o       | oder ei | nladeı | n |
| Schritt 4<br>Abgesch | von 4<br>Ilossen! |           |             |            |         |                  |         |        |   |
| ~                    | 1 Mitglied v      | vurde erf | olgreich hi | nzugefügt. |         |                  |         |        |   |
| EIN V                | VEITERES          | MITGLIE   | D EINLAI    | DENZ       | JRÜCK Z | U "ORGANISATION" |         |        |   |

Soll ein neu eingeladenes Mitglied nun ArcGIS Pro nutzen, muss auch diesem Nutzer zunächst eine Lizenz zugewiesen werden (s. hierzu: *Zuweisen von ArcGIS Pro Lizenzen in ArcGIS Online*).

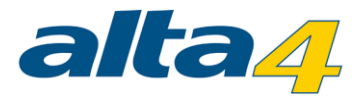

#### 7. INSTALLATION VON ARCGIS PRO

Nach einem erfolgreichen Download von My.Esri, kann ArcGIS Pro installiert werden. Beachten Sie hierbei die Installationsanleitung und die Systemvoraussetzungen. Falls Sie bereits eine ältere Version von ArcGIS Pro installiert haben, muss diese nicht deinstalliert werden. Ebenso kann ArcGIS Pro auf dem gleichen Gerät wie ArcMap installiert sein. ArcMap muss dabei nicht auf der neusten Version sein.

Über Registerkarte Project > About können Sie überprüfen, ob Sie mit der aktuellen ArcGIS Pro-Version arbeiten. Falls ein Update zur Verfügung steht, können Sie hier direkt einen Download und die Installation starten.

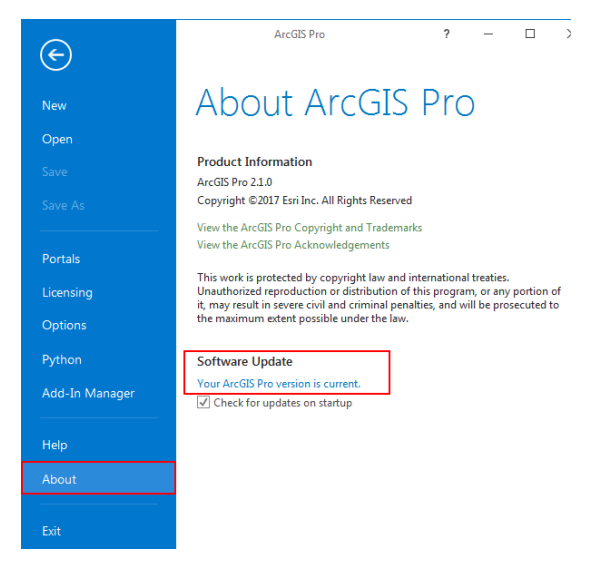

#### 8. ARCGIS PRO OFFLINE NUTZEN

Um ArcGIS Pro offline nutzen zu können, kann die Lizenz <u>ausgecheckt</u> werden. Die Lizenz kann nur auf einem Gerät ausgecheckt werden. Das bedeutet, dass Sie ArcGIS Pro nur auf einem Gerät verwenden können, solange die Lizenz ausgeliehen ist. Um ArcGIS Pro auf anderen Geräten verwenden zu können, muss die Lizenz wieder an dem Gerät, welches für die Offline-Verwendung benutzt wurde, zurückgegeben werden.

Eine Lizenz ausleihen können Sie in ArcGIS Pro über Project > Licensing

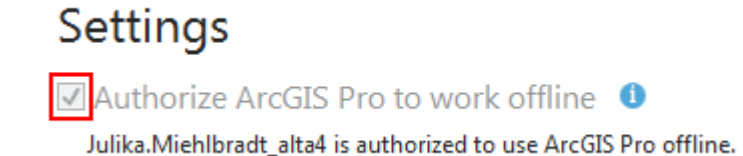

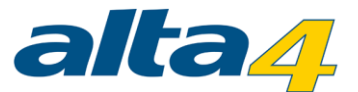

**Lizenz wieder zurückgeben:** Entfernen Sie den Haken bei *Authorize ArcGIS Pro to work offline*. Falls der Kasten ausgegraut ist, sind sie nicht mehr über ArcGIS online angemeldet. Melden Sie sich über den Reiter *Portals* wieder an, um Ihre Offline-Lizenz zurückzugeben.

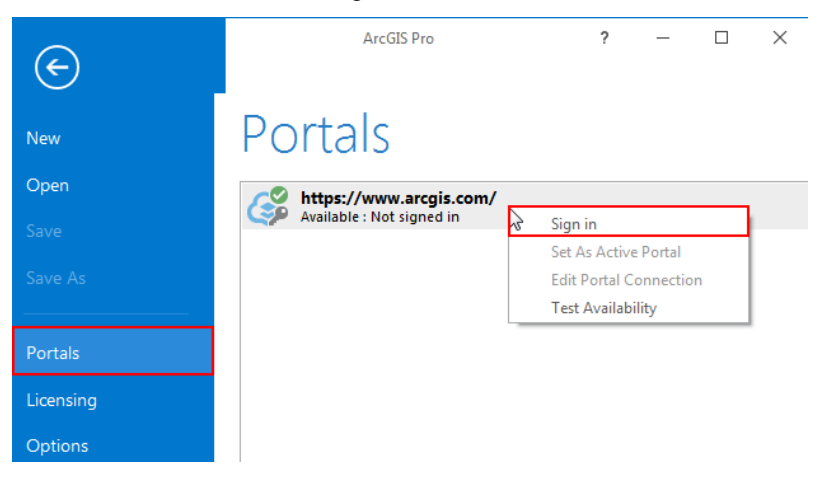